確認手順

# <u>「受験資格のない科目」</u> 「不合格科目」 「未修得科目」

自分が履修した科目について、①「受験資格のない科目」・②「不合格科目」・③「未修得科目」 の情報を知ることができます。画面には自分の情報しか表示されません。 インターネットに接続できれば、自宅など学外のパソコンからも利用できます\*。 \*スマートフォンやタブレット端末では正しく表示されない場合があります。 Windows パソコンで発表画面を確認してください。

なお、学外のパソコンからアクセスして試験結果確認画面が開かない場合は、

- ICT センター(053-439-3263)または教務事務センター(053-439-1433) にお知らせください。
- 大学内のパソコンから発表画面を確認してください。
   (受験資格・試験結果について、電話等、口頭では一切回答しません)

友達に自分の ID とパスワードを教えて確認してもらったり、インターネットカフェ などから画面を見たりするのは、自分の個人情報保護のためにもやめましょう。 学外のパソコンから確認する可能性がある方は再試験手続期間に慌てることのないよ う、必ず事前に試しておきましょう。

### \*時期ごとの発表内容の入れ替わりについて

発表画面はすべて同一ですが、発表内容は時期によって入れ替わります。それぞれの具体 的な発表期間は、ホームページの「試験日程」で確認してください。

.....

#### ●確認方法

①ユニバーサルパスポートにログインし、画面左下に表示されている下記リンクのうち、「試験結果(受験資格)確認」をクリックします。

リンク

|   | ☑ 電子教科書システム (UNITEXT)ログイン&簡易マニュアル    |
|---|--------------------------------------|
|   | ☑ <u>試験日程</u>                        |
|   | び <u>試験の流れ</u>                       |
|   | び 試験を受けるにあたって                        |
|   | ☑ 定期試験時間割・レポート課題                     |
|   | ⑦ 「受験資格のない科目」「不合格科目」「未修得科目」を知る     ○ |
|   | <u>には?</u>                           |
|   | ▶ 追試験とは?再試験とは?                       |
|   | ☑ 追·再試驗情報                            |
| < | ▶ 試験結果(受験資格)確認                       |
|   | ☑ 受験資格や不合格科目確認方法                     |
|   | C <u>成績や学籍情報(GPA)確認方法</u>            |
|   |                                      |

## ②ユーザー名、パスワードを入力しログインします。

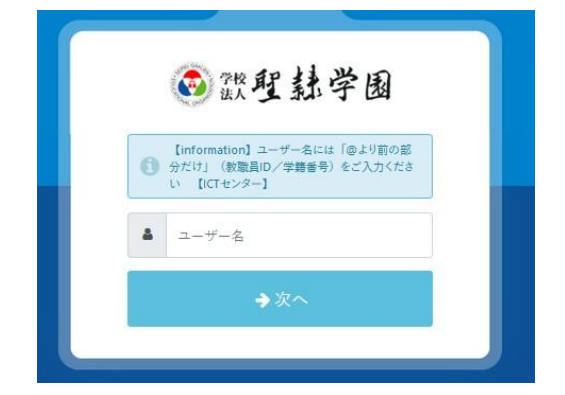

※ユーザー名とパスワードは、ユニバーサルパ スポートにログインするときと同じものを入力 して下さい(アルファベットは大文字)。

既にログイン済みの場合、ログイン画面は表示 されません。

#### ③それぞれの確認期間に、該当する科目が表示されます。

| M 受信FL-f (0.188) + TEEECT × ① UNIVERSAL PASSPORT E × ② 試験結果確認素質 × |                             |
|-------------------------------------------------------------------|-----------------------------|
|                                                                   | ର ଛି <b>୬<sub>ଅ</sub> ≡</b> |
| 試験結果確認画面                                                          | ログアウト                       |
| さん                                                                |                             |
| 受験資格のない科目(「失格」評価)一覧                                               |                             |
| 失格の科目はありません。                                                      |                             |
| 不合格の科目(「D評価」)一覧                                                   |                             |
| 不合格の科目はありません。                                                     |                             |
| 単位が修得できなかった科目(「欠席」評価)一覧                                           |                             |
| 欠席等により単位を修得できなかった科目はありません。                                        |                             |
|                                                                   |                             |

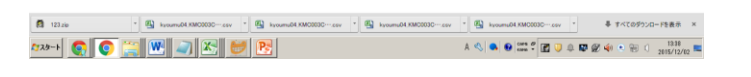

| 受験資格のない科目がある場合、その科目名が表示されます。                        |  |  |  |
|-----------------------------------------------------|--|--|--|
| 受験資格のない科目(「失格」評価)一覧                                 |  |  |  |
| <ul> <li></li></ul>                                 |  |  |  |
| 不合格(「D評価」)の科目がある場合、その科目名が表示されます。<br>不合格の科目(「D評価」)─覧 |  |  |  |
| 社会学                                                 |  |  |  |
| <u>試験欠席・レポート未提出などによって単位が修得できなかった科目</u> (「欠席」評価)が    |  |  |  |
| ある場合、その科目名が表示されます。                                  |  |  |  |
| 単位が修得できなかった科目(「欠席」評価)一覧                             |  |  |  |
| キリスト教概論                                             |  |  |  |
|                                                     |  |  |  |

 ④ログインしたユーザからログアウトしたい場合は、「ログアウト」ボタンを クリックします。